## Overview/Description

This document provides step-by-step instructions on how to **Manage Hires** after an Applicant has accepted a **Job Offer**.

Prerequisite(s)

Applicant disposition should read "Offer Accepted" or "Accepted".

## Instructions

Choose a Navigation path to access the Applicant who is being Prepared for Hire either through the "Recruiting Alerts" tile, Browse Job Openings (or Search Job Openings), or Browse Applicants (or Search Applicants).

Navigation

Navigator > Recruiting > Browse Job Openings (or Search Job Openings) or Browse Applicants (or Search Applicants) or Recruiting Alerts tile

- The last step required before an applicant can be hired or transferred is Prepare for Hire. This is when you establish the Applicant as Ready to Hire by confirming the Start Date, the type of hire (or transfer) that's taking place and verifying if the applicant already exists as an employee. Identify the applicant you would like Prepare for Hire by:
- **a.** Option 1: Navigate to the Recruiting Alerts tile
- **b.** Option 2: Navigate to Recruiting -> Browse (or Search) Job Openings. Select the Applicant of interest.
- C. Option 3: Navigate to Recruiting -> Browse (or Search) Applicants.
   Select the Applicant of interest.

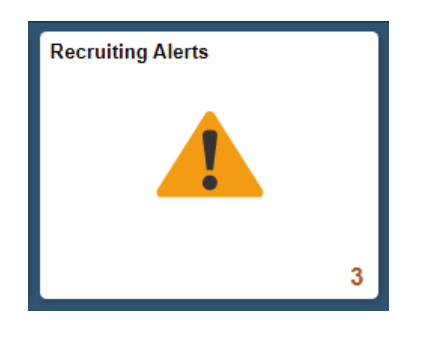

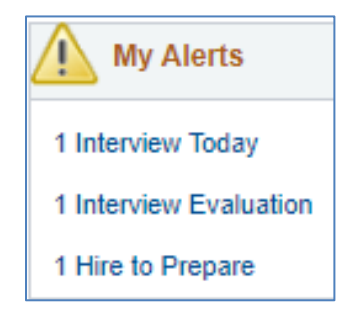

| 1 Арр    | olications     |                                                                                                    |                                                                                                    |                                                                                                  |                                                                      |                                                                            |                                                                                                    |                               |                                                                                            |                                                                        |                                                          |                           |
|----------|----------------|----------------------------------------------------------------------------------------------------|----------------------------------------------------------------------------------------------------|--------------------------------------------------------------------------------------------------|----------------------------------------------------------------------|----------------------------------------------------------------------------|----------------------------------------------------------------------------------------------------|-------------------------------|--------------------------------------------------------------------------------------------|------------------------------------------------------------------------|----------------------------------------------------------|---------------------------|
| cruiting | Home   RSearch | Applicants   🏟 Search Job                                                                                                    | Openings                                                                                            |                                                                                                  |                                                                      |                                                                            |                                                                                                    |                               |                                                                                            |                                                                        |                                                          |                           |
| k Searc  | ch Advanced    | Search                                                                                                    |                                                                                                    |                                                                                                  |                                                                      |                                                                            |                                                                                                    |                               |                                                                                            |                                                                        |                                                          |                           |
| Irch C   | riteria        |                                                                                                    |                                                                                                    |                                                                                                  |                                                                      |                                                                            |                                                                                                    |                               |                                                                                            |                                                                        |                                                          |                           |
| e Four   | ad .           |                                                                                                    |                                                                                                    |                                                                                                  |                                                                      |                                                                            |                                                                                                    |                               |                                                                                            |                                                                        |                                                          |                           |
| Resu     | ilts ⑦         |                                                                                                    |                                                                                                    |                                                                                                  |                                                                      |                                                                            |                                                                                                    |                               |                                                                                            |                                                                        |                                                          |                           |
| Q.       |                |                                                                                                    |                                                                                                    |                                                                                                  |                                                                      | 2                                                                          |                                                                                                    |                               | H                                                                                          | < 1-4 c                                                                | of 4 🖂                                                   | ▶ ▶   View All            |
| ct       | Application    | Applicant                                                                                                    | Applicant ID                                                                                        | 217573 - APP 2 (NP/PA)                                                                           | Offer Accepted                                                       | Resume                                                                     | Mark Reviewed                                                                                                    | Route                         | Interview                                                                                  | Reject                                                                 | Print                                                    | ▼ Other Actions           |
|          |                | VIC                                                                                                    |                                                                                                    | 217438 - APP 1 NP/PA                                                                             | Offer Accepted                                                       | B                                                                          | <b>P</b>                                                                                                    | 6 <mark>6</mark>              | <b>10</b>                                                                                  | 0                                                                      | 6                                                        | ▼ Other Actions           |
|          |                |                                                                                                    | -                                                                                                   | 217363 - APP 1 (NP/PA)                                                                           | Offer Accepted                                                       | B                                                                          | Þ                                                                                                    | Ĝ <b>€</b>                    | 10                                                                                         | 0                                                                      | 6                                                        | ▼Other Actions            |
| I        |                |                                                                                                    |                                                                                                    | 216615 - Associate Director, C                                                                   | Offer Accepted                                                       | B                                                                          | Ð                                                                                                    | 6 <mark>6</mark>              | <b>≣ö</b>                                                                                  | 0                                                                      | 6                                                        | ▼Other Actions            |
| 2.       | <b>Prep</b>    | are Job C<br>. To Prep<br>Actions                                                                                                | Offer => I<br>are Job<br>" columi                                                                   | Prepare for H<br>Offer, on the<br>n, click on "I                                                 | Hire => N<br>e approp<br>Recruitin                                   | <b>anag</b><br>oriate<br><b>g Act</b> i                                    | e Hires<br>Applico<br>ions", t                                                                                                    | ant's<br>hen                  | i row,<br>" <b>Prep</b> o                                                                  | in the<br>are J                                                        | e "C<br>ob (                                             | other<br>Offer".          |
| 2.       | <b>Prep</b>    | are Job C<br>. To Prep<br>Actions                                                                                                | Offer => F<br>are Job<br>" colum                                                                    | <b>Prepare for H</b><br><b>Offer</b> , on the<br>n, click on "I                                  | Hire => N<br>e approp<br>Recruitin                                   | anag<br>oriate<br>g Acti                                                   | Applico<br>ions", t                                                                                                    | ant's<br>hen                  | i row,<br>" <b>Prep</b> o                                                                  | in the<br><b>are J</b>                                                 | e "C<br>ob (                                             | other<br>Offer".          |
| 2.       | Prep           | are Job C<br>. ⊺o Prep<br>Actions                                                                                                | Offer => F<br>are Job<br>" columi                                                                   | Prepare for H<br>Offer, on the<br>n, click on "                                                  | Hire => N<br>e approp<br>Recruitin<br>Recruitin                      | oriate<br>g Acti                                                           | Applications", t                                                                                                    | ant's<br>hen                  | row,<br>"Prepo                                                                             | in the<br>are J<br>erview                                              | e "C<br>ob (<br>Evalu                                    | other<br>Offer".          |
| 2.       | Prep           | are Job C<br>. To Prepa<br>Actions                                                                                               | Dffer => f<br>are Job<br>'' columi                                                                  | Prepare for H<br>Offer, on the<br>n, click on "                                                  | Hire => N<br>e approp<br>Recruitin<br>Re                             | oriate<br>g Acti<br>cruiting<br>plicant /                                  | Applico<br>ions", f<br>Actions                                                                                                    | ant's<br>hen                  | row,<br>"Prepo                                                                             | in the<br>are J<br>erview<br>& Offe                                    | e "C<br>ob (<br>Evalu                                    | other<br>Offer".<br>ation |
| 2.       | Prep           | are Job C<br>. To Prepo<br>Actions                                                                                               | Offer => F<br>are Job<br>" columi                                                                   | <b>Prepare for H</b><br><b>Offer</b> , on the<br>n, click on "                                   | Hire => N<br>e approp<br>Recruitin                                   | oriate<br>g Acti<br>cruiting<br>plicant /                                  | Applica<br>ions", f<br>Actions                                                                                                    | ant's<br>hen                  | s row,<br>" <b>Prep</b> o<br>reate Int<br>repare Jo                                        | in the<br>are J<br>erview<br>& Offer<br>Applica                        | e "C<br>ob (<br>Evalu                                    | other<br>Offer".<br>ation |
| 2.       | Prep           | are Job C<br>. To Prep<br>Actions                                                                                                | Dffer => f                                                                                          | Prepare for H<br>Offer, on the<br>n, click on "                                                  | Hire => N<br>e approp<br>Recruitin<br>Re<br>Ap                       | oriate<br>g Acti<br>cruiting<br>plicant /                                  | Applications", fi                                                                                                    | ant's<br>hen                  | row,<br>"Prepo<br>reate Int<br>repare Jo<br>fithdraw<br>dit Applic                         | in the<br>are J<br>erview<br>b Offe<br>Applica                         | e "C<br>ob (<br>Evalue<br>tion                           | other<br>Offer".          |
| 2.       | Prep           | oare Job C<br>. To Prepo<br>Actions                                                                                              | Dffer => F<br>are Job<br>" column<br>her Actions                                                    | Prepare for H<br>Offer, on the<br>n, click on "                                                  | Hire => N<br>e approp<br>Recruitin                                   | oriate<br>g Acti<br>cruiting<br>plicant /<br>er Action                     | Applications", f                                                                                                    | ant's<br>hen                  | i rOW,<br>"Prepo<br>reate Int<br>repare Jo<br>fithdraw<br>dit Applic<br>dit Dispo          | in the<br>are J<br>erview<br>ob Offer<br>Applica<br>cation E<br>sition | e "C<br>ob (<br>Evaluer<br>Ition                         | other<br>Offer".          |
| 2.       | Prep           | are Job C<br>. To Prep<br>Actions                                                                                                | Dffer => F<br>are Job<br>" column                                                                   | Prepare for H<br>Offer, on the<br>n, click on "                                                  | Hire => N<br>e approp<br>Recruitin<br>Recruitin<br>Re<br>Ap<br>+ Ott | oriate<br>g Acti<br>cruiting<br>plicant /<br>er Action                     | Applications", 1                                                                                                    | ant's<br>hen<br>Pr<br>W<br>Ec | row,<br>"Prepo<br>reate Int<br>repare Jo<br>fithdraw<br>dit Applic<br>dit Dispo            | in the<br>are J<br>erview<br>b Offe<br>Applica<br>ation E<br>sition    | € "C<br>ob (<br>Evalu<br>r<br>tion                       | other<br>Offer''.         |
| 2.       | Prep           | are Job C<br>. To Prepa<br>Actions                                                                                               | Dffer => F<br>are Job<br>" column                                                                   | Prepare for H<br>Offer, on the<br>n, click on "                                                  | Hire => N<br>e approp<br>Recruitin<br>Recruitin                      | oriate<br>g Acti<br>cruiting<br>plicant /<br>er Action                     | Applico<br>ions", f<br>Actions<br>Actions                                                                                                    | ant's<br>hen<br>Pr<br>W       | i rOW,<br>" <b>Prep</b> o<br>reate Int<br>repare Jo<br>fithdraw<br>dit Applic<br>dit Dispo | in the<br>are J<br>erview<br>b Offe<br>ab Offe<br>ation E<br>sition    | e "Cob (<br>Evaluer<br>Ition                             | other<br>Offer".          |
| 2.       | Prep           | <ul> <li>To Preparations</li> <li>Actions</li> <li>This will</li> </ul>                                                          | Dffer => F<br>are Job<br>" column<br>her Actions                                                    | Prepare for H<br>Offer, on the<br>n, click on "<br>u to the " <b>Pre</b>                         | Hire => N<br>e approp<br>Recruitin<br>Recruitin                      | oriate<br>g Acti<br>cruiting<br>plicant /<br>er Action<br>Hire"            | Applications", fill<br>Actions<br>Actions                                                                                                    | ant's<br>hen                  | i rOW,<br>" <b>Prep</b> o<br>reate Int<br>repare Jo<br>fithdraw<br>dit Applic<br>dit Dispo | in the<br>are J<br>erview<br>ob Offer<br>Applica<br>ation E<br>sition  | "Cob (<br>ob (<br>Evalue<br>r<br>tion<br>Details         | other<br>Offer".          |
| 2.       | Prep           | <ul> <li>To Prepare Actions</li> <li>This will</li> </ul>                                                                        | Dffer => F<br>are Job<br>" column<br>her Actions                                                    | Prepare for H<br>Offer, on the<br>n, click on "<br>u to the " <b>Pre</b>                         | Hire => N<br>e approp<br>Recruitin<br>Recruitin                      | oriate<br>g Acti<br>cruiting<br>plicant /<br>er Action<br>Hire"            | Applications", the Applications of Actions Actions                                                                                                    | ant's<br>hen                  | row,<br>" <b>Prep</b> or<br>reate Int<br>repare Jo<br>fithdraw<br>dit Applic<br>dit Dispo  | in the<br>are J<br>erview<br>& Offer<br>Applica<br>ation E<br>sition   | e "Cob (<br>cob (<br>Evaluer<br>tion<br>Details          | other<br>Offer".          |
| 2.       | Prep           | <ul> <li>To Prepare Job C</li> <li>To Prepare Actions</li> <li>Actions</li> </ul>                                                | Dffer => F<br>are Job<br>" column<br>" column<br>her Actions<br>take you                            | Prepare for H<br>Offer, on the<br>n, click on "<br>U to the " <b>Pre</b>                         | Hire => N<br>e approp<br>Recruitin<br>Recruitin                      | oriate<br>g Acti<br>g Action<br>plicant /<br>er Action<br>Hire"            | Applications", f                                                                                                    | ant's<br>hen                  | i row,<br>"Prepo<br>reate Int<br>repare Jo<br>fithdraw<br>dit Applic<br>dit Dispo          | in the<br>are J<br>erview<br>b Offer<br>ation E<br>sition              | e "C<br>ob (<br>Evalue<br>tion<br>Details                | Offer".                   |
| 2.       | Prep           | <ul> <li>To Prepare Job C</li> <li>To Prepare Actions</li> <li>Actions</li> <li>This will</li> <li>Verify the section</li> </ul> | Dffer => F<br>are Job<br>" column<br>" column<br>her Actions<br>take you<br>he inform<br>is correc  | Prepare for H<br>Offer, on the<br>n, click on "<br>u to the " <b>Pre</b><br>nation listed        | Hire => N<br>e approp<br>Recruitin<br>Recruitin                      | oriate<br>g Acti<br>g Acti<br>plicant /<br>er Action<br>Hire"              | Applications", the Applications of Actions Actions of Actions of A | ant's<br>hen                  | reate Int<br>reate Int<br>repare Jo<br>fithdraw<br>dit Dispo                               | in the<br>are J<br>erview<br>b Offer<br>Applica<br>ation I<br>sition   | e "C<br>ob (<br>Evalu<br>r<br>tion<br>Details            | Offer".                   |
| 2.       | Prep           | <ul> <li>To Prepare Job C</li> <li>To Prepare Job C</li> <li>Actions</li> <li>This will</li> <li>Verify the section</li> </ul>   | Dffer => F<br>are Job<br>" column<br>" column<br>her Actions<br>take you<br>he inform<br>is correct | Prepare for H<br>Offer, on the<br>n, click on "<br>U to the " <b>Pre</b><br>nation listed<br>ct. | Hire => N<br>e approp<br>Recruitin<br>Recruitin                      | oriate<br>g Acti<br>g Action<br>plicant /<br>er Action<br>Hire''<br>PPLIC/ | Applications", 1<br>Actions<br>Actions                                                                                                    | ant's<br>hen                  | reate Int<br>reate Int<br>repare Jo<br>fithdraw<br>dit Applic<br>dit Dispo                 | in the<br>are J<br>erview<br>b Offe<br>ation I<br>sition               | e "C<br>ob (<br>Evalu<br>tion<br>Details                 | Offer".                   |
| 2.       | Prep           | <ul> <li>To Prepare Job C</li> <li>To Prepare Actions</li> <li>This will</li> <li>Verify the section</li> </ul>                  | Dffer => F<br>are Job<br>" column<br>" column<br>her Actions<br>take you<br>he inform<br>is correct | Prepare for H<br>Offer, on the<br>n, click on "<br>U to the " <b>Pre</b><br>nation listed        | Hire => N<br>e approp<br>Recruitin                                   | oriate<br>g Acti<br>g Action<br>plicant /<br>er Action<br>Hire"            | Applications", fil<br>Actions<br>Actions<br>hs<br>page.<br>ANT sec                                                                                                    | ant's<br>hen                  | i row,<br>" <b>Prep</b> o<br>reate Int<br>repare Jo<br>fithdraw<br>dit Applic<br>dit Dispo | in the<br>are J<br>erview<br>b Offe<br>Applica<br>ation E<br>sition    | "Cob (<br>ob (<br>Evalu<br>r     tion<br>Details<br>OB ( | Offer".                   |
| 2.       | Prep           | <ul> <li>To Prepare Actions</li> <li>This will</li> <li>Verify the section</li> </ul>                                            | Dffer => F<br>are Job<br>" column<br>" column<br>her Actions<br>take you<br>he inform<br>is correct | Prepare for H<br>Offer, on the<br>n, click on "<br>u to the " <b>Pre</b><br>nation listed<br>ct. | Hire => N<br>e approp<br>Recruitin<br>Recruitin                      | oriate<br>g Acti<br>g Acti<br>plicant /<br>er Action<br>Hire"              | Applications", 1<br>Actions<br>Actions                                                                                                    | ant's<br>hen                  | row,<br>"Prepo<br>reate Int<br>repare Jo<br>fithdraw<br>dit Applied<br>dit Dispo           | in the<br>are J<br>erview<br>b Offer<br>Applica<br>ation I<br>sition   | e "C<br>ob (<br>Evalu<br>r<br>tion<br>Details            | Offer".                   |

| UNIVERSITY SYSTEM OF GEOR | GIA |
|---------------------------|-----|
| OneUSG Connect            |     |

| Applicant ID                                                         | VIC                                                                                                    |                                                  |
|----------------------------------------------------------------------|----------------------------------------------------------------------------------------------------|--------------------------------------------------|
| Current Disposition                                                  | Offer Accepted                                                                                                    |                                                  |
| Disposition Date                                                     | 12/13/2019                                                                                                    |                                                  |
| Applicant Type                                                       | External - New                                                                                                    |                                                  |
| Application Date                                                     | 10/30/2019                                                                                                    |                                                  |
| Job Opening ID                                                       | 217438 Q APP 1 NP/PA                                                                                                    |                                                  |
| Job Opening Type                                                     | Standard Requisition                                                                                                    |                                                  |
| Business Unit                                                        | Augusta University                                                                                                    |                                                  |
| Department                                                           | MCG-Surgery-Transplant                                                                                                    |                                                  |
| Position Number                                                      | 21006731 APP 1 (NP/PA)                                                                                                    |                                                  |
| Job Code                                                             | 461X16 APP 1 (NP/PA)                                                                                                    |                                                  |
| *Type of Hire                                                        | ~                                                                                                    |                                                  |
| *Start Date                                                          |                                                                                                    |                                                  |
| Contract Number                                                      |                                                                                                    |                                                  |
| Employee ID                                                          | Marifa Engelsona ID                                                                                                    |                                                  |
| Employee ID Verified                                                 | No Verny Employee ID                                                                                                    |                                                  |
| L                                                                    | Send Offer Letter to HR                                                                                                    |                                                  |
| Hire Comments                                                        |                                                                                                    |                                                  |
| Submit Request To HR                                                 | Cancel                                                                                                    |                                                  |
| c. Select the " <b>Type</b><br>include Hire, Reh<br>Demotion, or Pro | <b>of Hire</b> " this will be from the drop-down r<br>ire, Transfer, Add Concurrent Job, Add U<br>motion, depending on the type/status o | nenu. Options<br>SG Affiliate,<br>f the Applicar |

| type of three        |                    |   |     |
|----------------------|--------------------|---|-----|
| *Start Date          |                    |   |     |
|                      | Add Concurrent Job |   |     |
| Contract Number      | Add USG Affiliate  |   |     |
| Employee ID          | Demotion           |   |     |
| Employee ID Verified | Hire               |   |     |
| [                    | Promotion          |   |     |
| Hire Comments        | Rehire             | 2 | Ľ   |
| The Confidence       | Transfer           |   | e l |
|                      |                    |   |     |
|                      |                    |   |     |
|                      |                    |   |     |
| Submit Request To HR | Cancel             |   |     |
|                      |                    |   |     |

d. Choose the Applicant's "Start Date" using the calendar icon.

|                                                          | Prepar                  | e for Hire                                             | >   |
|----------------------------------------------------------|-------------------------|--------------------------------------------------------|-----|
| To initiate a hire, rehire, transfer, additional job HR. | assignment, or to add a | contingent worker assignment, select Submit Request to |     |
| Applicant ID                                             |                         |                                                        |     |
| Applicant Name                                           | VIC                     |                                                        |     |
| Current Disposition                                      | Offer Accepted          |                                                        |     |
| Disposition Date                                         | 12/13/2019              |                                                        |     |
| Applicant Type                                           | External - New          |                                                        |     |
| Application Date                                         | 10/30/2019              |                                                        |     |
| Job Opening ID                                           | 217438 <b>Q</b>         | APP 1 NP/PA                                            |     |
| Job Opening Type                                         | Standard Requisition    |                                                        |     |
| Business Unit                                            | Augusta University      |                                                        |     |
| Department                                               | MCG-Surgery-Transpl     | ant                                                    |     |
| Position Number                                          | 21006731                | APP 1 (NP/PA)                                          |     |
| Job Code                                                 | 481X18                  | APP 1 (NP/PA)                                          |     |
| *Type of Hire                                            | Hire                    | ~                                                      |     |
| *Start Date                                              | 02/13/2020              |                                                        |     |
| Contract Number                                          |                         |                                                        |     |
| Employee ID                                              |                         |                                                        |     |
| Employee ID Verified                                     | No                      | Verify Employee ID                                     |     |
|                                                          | Send Offer Letter       | to HR                                                  |     |
| Hire Comments                                            |                         |                                                        | 200 |
|                                                          |                         |                                                        |     |
|                                                          |                         |                                                        |     |
|                                                          |                         |                                                        |     |

e. Enter any "**Comments**" you would like the HR person that will enter this Hire, Rehire, Transfer, Add Concurrent Job, Add USG Affiliate, Demotion, or Promotion to receive. This may include salary, any special workgroup or other special instructions.

| *Type of Hire        | Hire                                                                                                    |
|----------------------|----------------------------------------------------------------------------------------------------|
| *Start Date          | 02/13/2020                                                                                                    |
| Contract Number      |                                                                                                    |
| Employee ID          |                                                                                                    |
| Employee ID Verified | No Verify Employee ID                                                                                         |
| [                    | Send Offer Letter to HR                                                                                       |
| Hire Comments        | This Applicant is putting in her two weeks notice and will be ready to start on Thursday, February 13, 2020.] |
|                      |                                                                                                    |
| Submit Request To HR | Cancel                                                                                                    |
|                      |                                                                                                    |
|                      |                                                                                                    |
|                      |                                                                                                    |
|                      |                                                                                                    |
|                      |                                                                                                    |
|                      |                                                                                                    |
|                      |                                                                                                    |
|                      |                                                                                                    |

UNIVERSITY SYSTEM OF GEORGIA

OneUSG Connect

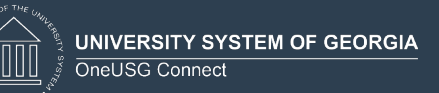

f. Click the "Verify Employee ID" link.

Verify Employee ID

You will get a "**No Matches Found**" message if the Applicant doesn't already exist as an employee in the system.

If this is a **former employee or current employee**, you will get a list of ID's and names that matches the Applicant. Click the "**Carry ID**" button next to the name and ID that belongs to this Applicant (if the same name and ID are listed multiple times just click Carry ID on one of the matches). Then click **Return**.

|                                                |                                                      |                                                                                     |                                                                        | Search/Matc                                                                                    | h Results                                                       |                                   |        |
|------------------------------------------------|------------------------------------------------------|-------------------------------------------------------------------------------------|------------------------------------------------------------------------|------------------------------------------------------------------------------------------------|-----------------------------------------------------------------|-----------------------------------|--------|
| Sear                                           | ch R                                                 | esults                                                                              |                                                                        |                                                                                                |                                                                 |                                   |        |
| VARN<br>xist i<br>lefer to<br>fter y<br>ant to | ING: P<br>n the d<br>o the gi<br>ou sele<br>o contin | otential du<br>latabase.<br>iven list for<br>ct the retur<br>ue adding t<br>riteria | uplicates were<br>possible match<br>n button on the<br>this new persor | e found - this person<br>nes to the person you<br>page, you'll be ask<br>n, or cancel this ope | on may already<br>ou are adding.<br>ked whether you<br>eration. |                                   |        |
| ▶ Se                                           | arch                                                 | Results S                                                                           | ummary                                                                 |                                                                                                |                                                                 |                                   |        |
| Sear                                           | earch l<br>ch Re                                     | Results S                                                                           | ummary                                                                 | Personalize   Fi                                                                               | nd   View All                                                   | First 🛞 1-20 of 89                | 🕑 Last |
| Sear Res                                       | earch l<br>ch Re<br>ults                             | Results S<br>sults<br><u>A</u> ddition                                              | ummary<br>al Information                                               | Personalize   Fi                                                                               | nd   View All                                                   | First 🛞 1-20 of 89                | Last   |
| ► Se<br>Sear<br>Res                            | earch l<br>ch Re<br>sults                            | Results S<br>sults<br><u>A</u> ddition                                              | al Information                                                         | Personalize   Fi                                                                               | ind   View All  <br>First Name •                                | First 🕢 1-20 of 89                | 🕑 Last |
| Sear<br>Res<br>1                               | earch l<br>ch Re<br>sults                            | Results S<br>sults<br>Addition:<br>arry ID                                          | ummary<br>al Information<br>Empl ID                                    | Personalize   Fi                                                                               | nd   View All  <br>First Name-                                  | First (1-20 of 89)<br>Middle Name | E Last |

If you selected Carry ID, you will see the Applicant's former Employee ID number in the Employee ID field.

Once the ID has been verified, you will see "**Yes**" on the line "**Employee ID Verified**", which confirms that you have completed the step.

|          | UNIVERSITY SYSTEM OF GEORGIA |
|----------|------------------------------|
| <u> </u> | OneUSG Connect               |

NO OF THE STATE

|    | *Type of Hire V                                                                                                    |
|----|----------------------------------------------------------------------------------------------------|
|    | *Start Date 02/13/2020 ····                                                                                                    |
|    |                                                                                                    |
|    | Contract Number                                                                                                    |
|    | Employee ID                                                                                                    |
|    | Employee ID Verified Yes Verify Employee ID                                                                                                |
|    | Send Offer Letter to HR                                                                                                    |
|    | Hire Comments This Assignment is authing in here two waster and will be used up about an Thursday.                                         |
|    | Inis Applicant is putting in ner two weeks notice and will be ready to start on inursday,<br>February 13, 2020.                            |
|    |                                                                                                    |
|    |                                                                                                    |
|    | Control Deserved To UD                                                                                                    |
|    | Submit Request 10 nk Cancel                                                                                                    |
|    |                                                                                                    |
|    |                                                                                                    |
|    | A fhan mar iar a fha a shakar an fha a ((Brana ana fan 11) a tha an an shu arif iar a fha                                                  |
| g. | After reviewing the data on the "Prepare for Hire" page and verifying the                                                                  |
|    | Employee ID, click "Submit Request to HR".                                                                                                 |
|    |                                                                                                    |
|    |                                                                                                    |
|    | Prepare for Hire ×                                                                                                    |
|    |                                                                                                    |
|    | To initiate a hire, rehire, transfer, additional job assignment, or to add a contingent workor assignment, select Submit Request to<br>HR. |
|    | Applicant ID 141017                                                                                                    |
|    | Applicant Name VICKI Scott                                                                                                    |
|    | Current Disposition Offer Accepted                                                                                                    |
|    | Disposition Date 12/13/2019                                                                                                    |
|    | Applicant Type External - New                                                                                                    |
|    | Apprication Date 10/30/2019                                                                                                    |
|    | Job Opening ID 217438 Q APP 1 NP/PA                                                                                                    |
|    | Job Opening Type Standard Requisition                                                                                                    |
|    | Business Unit Augusta University                                                                                                    |
|    | Department MCG-Surgery-Transplant                                                                                                    |
|    | Position Numeer 2 1000/31 APP 1 (NP/PA)<br>Job Code 4811/18 APP 1 (NP/PA)                                                                  |
|    |                                                                                                    |
|    | *Type of Hire V                                                                                                    |
|    | *Start Date 02/13/2020                                                                                                    |
|    | Contract Number                                                                                                    |
|    | Employee ID Excel (Employee ID)                                                                                                    |
|    | Employee ID Verified Yes ivering Employee ID                                                                                               |
|    | Send Offer Letter to HR                                                                                                    |
|    | nine Lomments This Applicant is putting in her two weeks notice and will be ready to start on Thursday,<br>February 13, 2020.              |
|    |                                                                                                    |
|    |                                                                                                    |
|    | Submit Request To HR Cancel                                                                                                    |
|    |                                                                                                    |
|    |                                                                                                    |
| h. | You will see a pop-up window acknowledging that your request was submitted                                                                 |
|    |                                                                                                    |
|    | SUCCESSION, CICK OK.                                                                                                    |
|    |                                                                                                    |
|    |                                                                                                    |
|    |                                                                                                    |
|    | You have successfully submitted this request. (181/5,1019)                                                                                 |
|    |                                                                                                    |
|    |                                                                                                    |
|    |                                                                                                    |
|    |                                                                                                    |
|    |                                                                                                    |
|    |                                                                                                    |

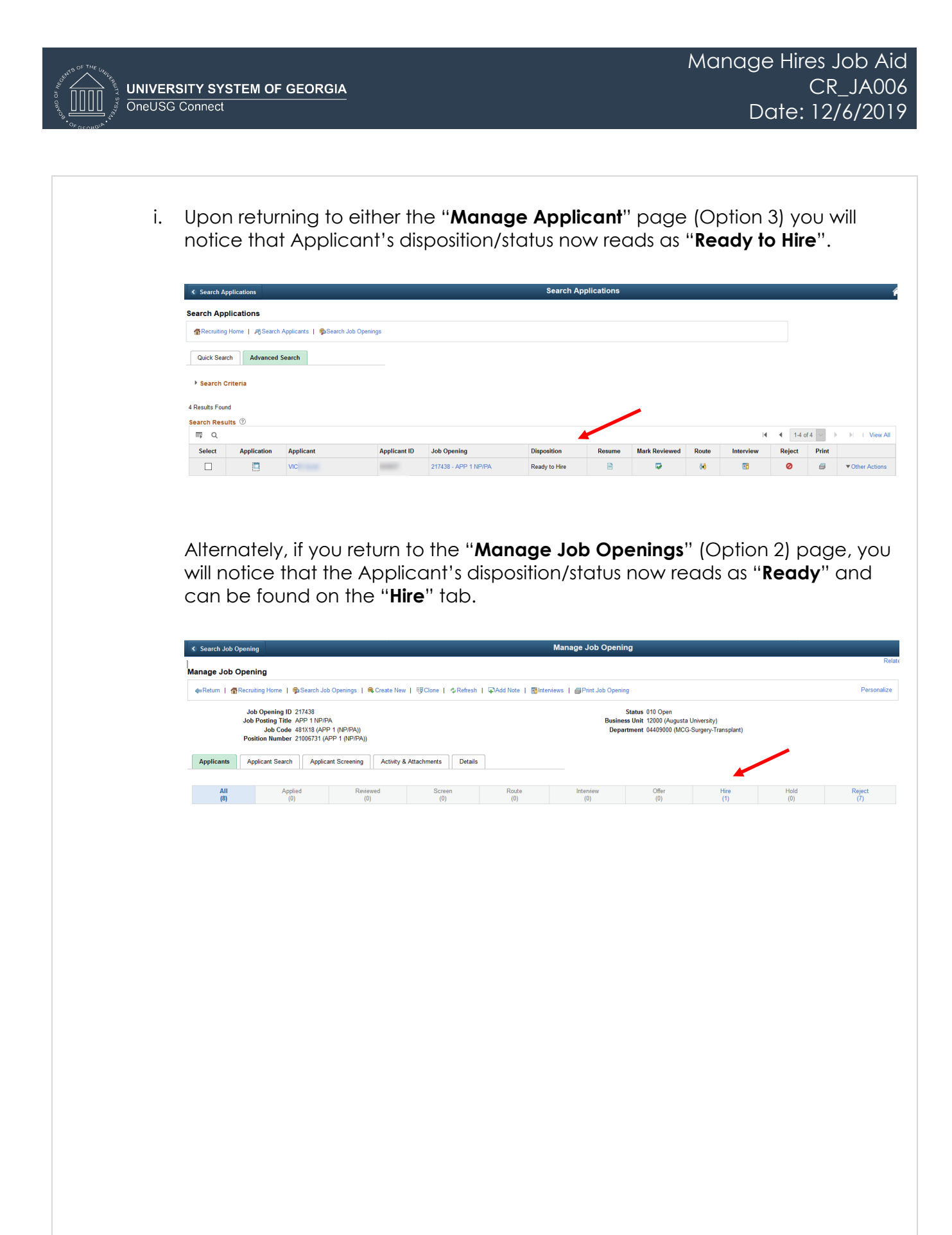

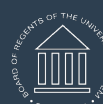